# લીબર ઓફીસ રાઈટર ના માટે નિર્દેશ–પત્ર સ્પોકન ટ્યુટોરીચલ ટીમ આઈ આઈ ટી બોમ્બે

#### 1- 1- ओनसाधन/ओइसाधन डंटेंट

- 1. સ્પોકન ટ્યુટોરીયલ નું ઓનલાઈન કંટેંટ અહીંથી એક્સેસ કરી શકાય છે.
  - http://spoken-tutorial.org/tutorial-search/
- 2. તમે ઓનલાઈન અભ્યાસ માટે ટ્યુટોરીયલ અઠી થી ડાઉન લોડ કરી શકો છો.

http://spoken-tutorial.org/cdcontent/

3. તમે ફોસ ના વર્ગો ને આ લીંકથી તે ભાષામાં ડાઉનલોડ કરી શકો છો જે ભાષામાં તમે શીખવા ઈચ્છો છો.

- 4. સ્પોકન ટ્યુટોરીયલ કંટેંટ તમારી મશીન પર zip ફાઈલના રૂપમાં ડાઉનલોડ થશે.
- 5. zip ફાઈલ ના કંટેંટ ને એક્સટ્રેક્ટ કરો અને તેને એક્સેસ કરો.

### 2– અભ્યાસ કરવાની પ્રક્રિયા

- 1. તમે સ્પોકન ટ્યુટોરીયલસ અને ફાઈલ્સ નું સેટ આપેલ છે.
- 2. તમે વિશિષ્ટ રૂપે એક વખતે એકજ ટ્યુટોરીયલ કરશો.
- તમે સ્પોકન ટ્યુટોરીયલ સાંભળી શકો છો અને વિડીયોમાં દેખાડેલ બધા સ્ટેપ્સ ફરી પોતેકરી શકીએ છીએ.
- 4. જો ઉપરચુક્ત કરવા માટે તમને કોઈ પણ મુશ્કેલ આવે છે તો તમે એક વખ પૂર્ણ ટ્યુટોરીયલ સાંભળી શકો છો અને બીજી વખત સાંભળતા સાંભળતા અભ્યાસ કરી શકો છો.

### 3– લીબર ઓફીસ – રાઈટર

1. "Select FOSS" અથવા "All FOSS Categories" ડ્રોપ ડાઉન પર ક્લિક કરો અને "LibreOffice–Writer" પસંદ કરો.

2."Select Language" અથવા "All Languages"ડ્રોપ ડાઉન પર ક્લિક કરો અને પોતાની પસંદિત ભાષા (અંગ્રેજી , દિન્દી , મરાઠી ,ગુજરાતી ) પસંદ કરો.

3."Submit" બટન પર કિલક કરો.

4.તમે તમારા પસંદના અનુસાર ટ્યુટોરીયલસ ની ચાદી જોઈ શકો છો.

5.દેખાડેલ ચાદી માં પ્રથમ ટ્યુટોરીયલસ સાથે શરૂઆત કરો.

## 4 – પ્રથમ ટ્યુટોરીયલ 'Introduction' : – (૫રિચય) છે

- 1.'Introduction' પર જાવો અને તે પર કિલક કરો.
- 2. ટ્યુટોરીયલ જોવા માટે play બટન પર ક્લિક કરો જે પ્લેયર માં ઉપલબ્ધ હોય.
- 3. Pre-requisite પ્લેચરના નીચે પ્રદશિત થશે (ફક્ત ઓનલાઈન કંટેંટ ના માટે ).
- 4. Outline, Assignments, Code Files અને Slides પ્લેયર ના નીચે ઉપલબ્ધ છે.
- 5. બ્રાઉઝરનો આકાર એ રીતે રાખો કે તમે સાથે સાથે અભ્યાસ પણ કરી શકો.

### 4.1 લીનક્સ ઓપરેટીંગ સીસ્ટમ પર અભ્યાસ માટે નિર્દેશ–પત્ર

(a) ટ્યુટોરીયલસ લીનક્સ ઓપરેટીંગ સીસ્ટમ પર સમજાવવામાં આવ્યા છે.

(b) આ લીનક્સ ઉપયોગ કરવા વાળા માટે સરળ રહેશે ,જેવું કે ટ્યુટોરીયલ માં નિર્દેશિત છે.

# 4.2 વિન્ડો ઓપરેટીંગ સીસ્ટમ પર અભ્યાસ માટે નિર્દેશ–પત્ર.

(a) 1:50 મિનીટ થી 2:08 સુધી ટ્યુટોરીયલમાં દેખાડશે, કે ઉબ્નટુ લીનક્સ ઓપરેટીંગ સીસ્ટમમાં લીબર ઓફીસ સુત કેવી રીતે ખોલાવાય.

(b)વિન્કોઝમાં તમને Start >> All programs >> LibreOffice Suite પર કિલક કરવું પડશે.

### 4.3– અભ્યાસ માટે નિર્દેશ–

(a) તમારંગ્ નામ- રોલ નંબર- ઘટકના સાથે ડેસ્કટોપ એક ફોલ્ડર બનાવો.

(θ.ει. 'vin-04-Writer').

(b) સેવ કરેલ ફાઈલ ને ફરી ઓળખાવા માટે તેને વિશિષ્ટ નામ આપો.

(θ.ει. 'Practice-1-vin').

(c) પોતાનું દરેક કાર્ય પોતાના ફોલ્ડરમાં સેવ કરવાનું ચાદ રાખો.

(d) એ વાતની ખાતરી કરો કે તમારી ફાઈલ કોઈ બીજા દ્વારા અધીલેખિત ના થાય.

(e) કાર્ચની સમાપ્તિ પર સેવ કરવાના બદલે સમય સમય પર સેવ કરવાનું યાદ રાખો.

## 4.4– એસાઇનમેન્ટ ના માટે નિર્દેશ –

- (a) ટ્યુટોરીયલ માં બતાડેલ પ્રમાણે એસાઇનમેન્ટ કરો.
- (b) પોતાના ફોલ્ડરમાં પોતાનું કાર્ય સેવ કરો.

# 4.5 કોડ ફાઈલનો ઉપયોગ કરવા માટે સામાન્ય નિર્દેશ

- (a) પ્લેયરના નીચે સ્તીથ"Code files" લીંક પર ક્લિક કરો અને તેને પોતાના ફોલ્ડરમાં સેવ કરો.
- (b) ડાઉનલોડ zip ફાઈલ ને એક્સટ્રેક્ટ કરો.
- (c) તમે આ ટ્યુટોરીયલમાં ઉપયોગીત બધી કોડ/સોર્સ ફાઈલ જોશો.
- (d) આ ફાઈલનો ઉપયોગ નિર્દેશોના અનુસાર કરો.

## 6. પૂર્ણ ટ્યુટોરીયલને પ્લે કરો–અટકાવો–અભ્યાસ કરો.

7. આ ટ્યુટોરીચલના સમાપ્તિ પછી, પ્લે ચાદી થી બીજું ટ્યુટોરીચલ પસંદ કરો, જે જમણી તરફ અથવા પ્લેચરના નીચે છે.

8. શૃંખલાના બધા ટ્યુટોરીયલસ પૂર્ણ થતા સુધી ઉપર્યુક્ત બધા નિર્દેશનો ને અનુસરો.